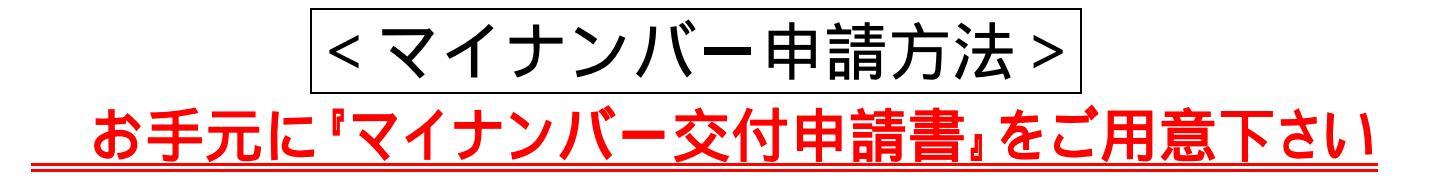

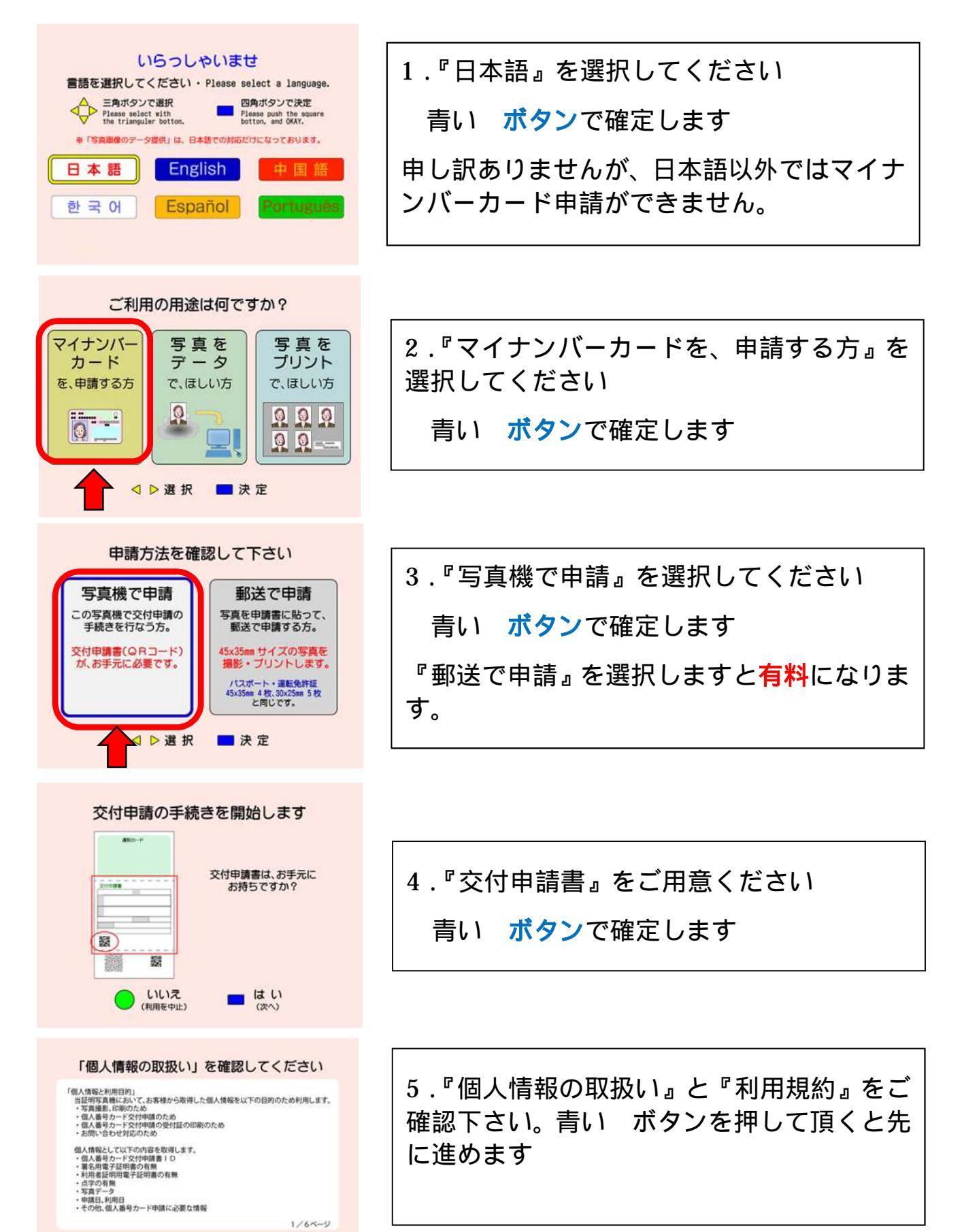

同意しない

(利用を中止)

■ 同意する

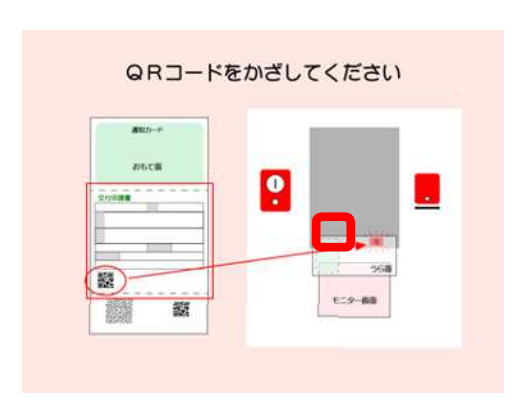

6.画面の案内を参考にしていただき、お手元 の『交付申請書』にあるQRコードを写真機 の<u>正面のガラスの下のほう(赤い太枠内)</u>に QR スキャナーがありますので、かざしてく ださい

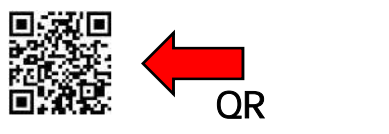

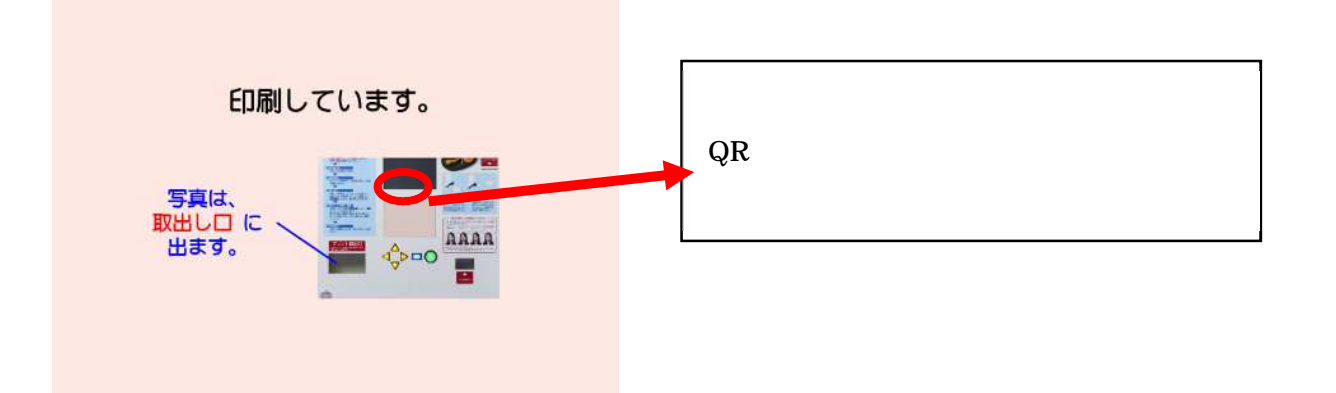

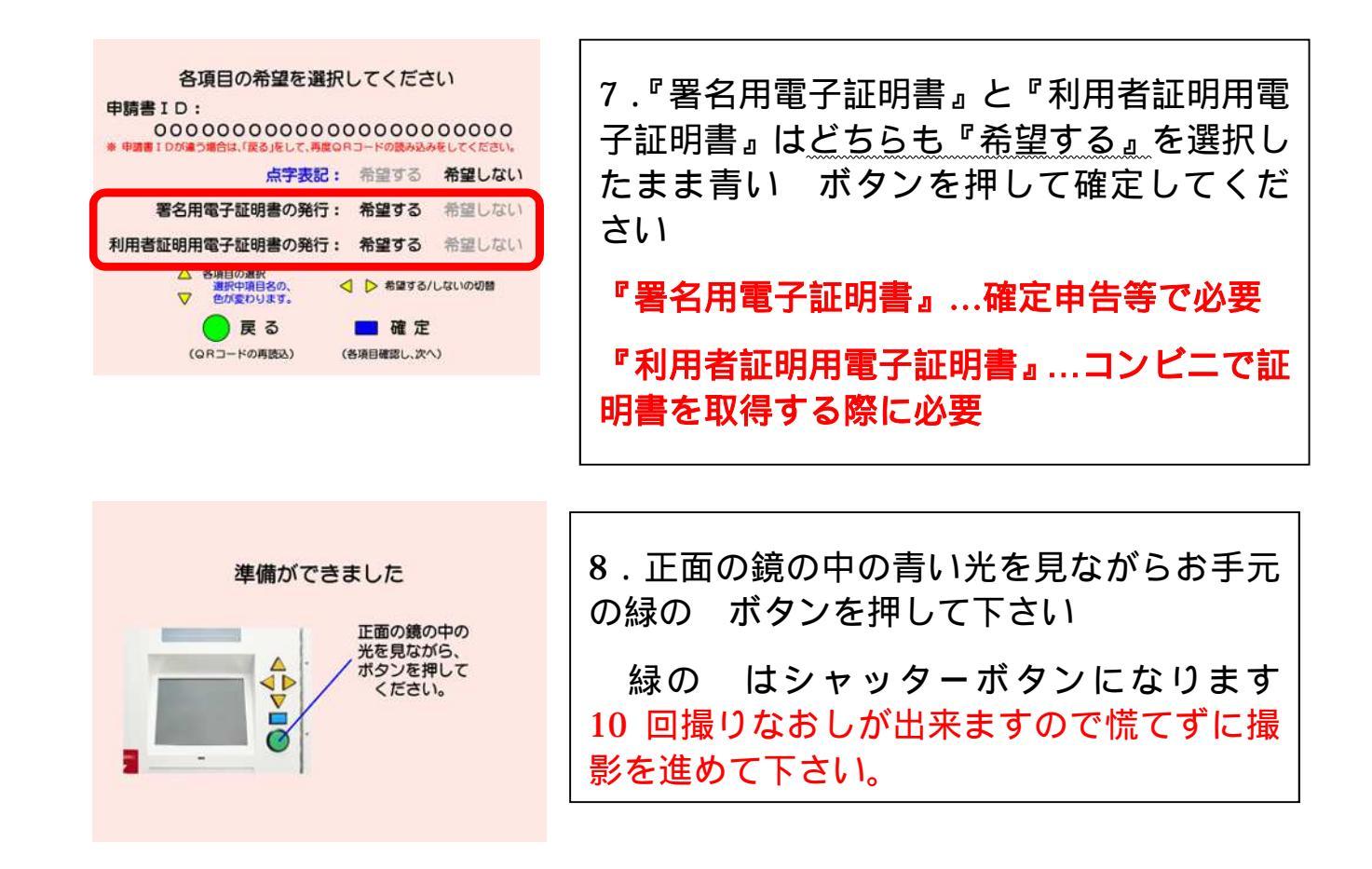

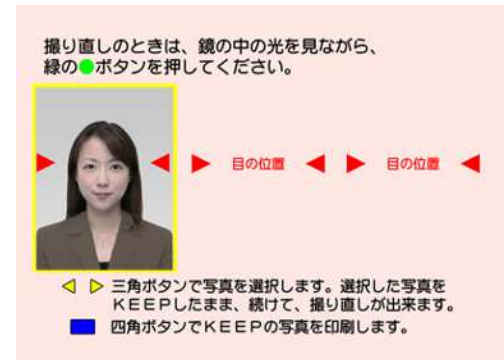

9. 撮影された写真が左から順に並びます

撮り直しをご希望の場合は緑の ボタンを 押して下さい

印刷する場合は、黄色い▲ボタンを押して印 刷したい画像まで『KEEP』の枠を横に移動 させ、青い ボタンで確定します

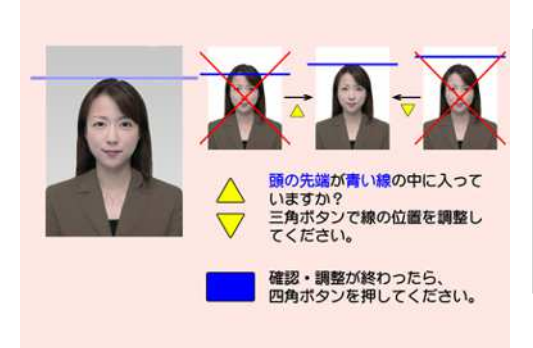

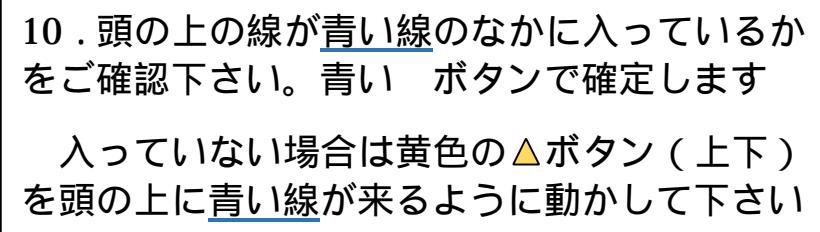

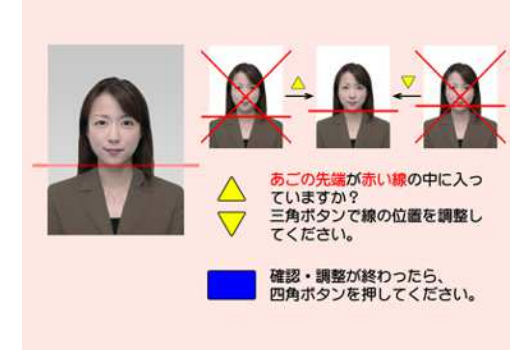

| 11.頭の下の線が <u>が</u>                                     | <u>5い線</u> の | Dなかに入っているか |
|--------------------------------------------------------|--------------|------------|
| をご確認下さい                                                | 青い           | ボタンで確定します  |
| 入っていない場合は黄色の▲ボタン(上下)<br>を頭の下に <u>赤い線</u> が来るように動かして下さい |              |            |

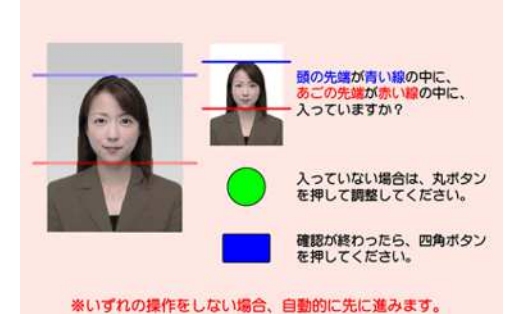

12.青い線と赤い線が顔の上下に合っている かを再度ご確認頂き、問題が無ければ青い ボタンで確定します

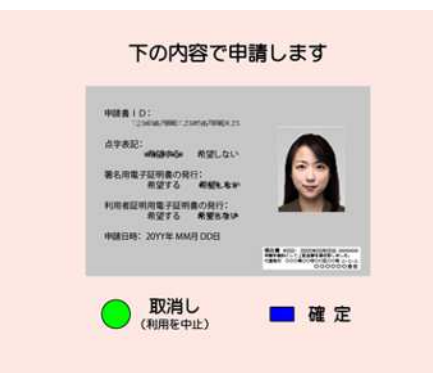

13.今までに選択して頂いた内容の確認にな ります。お間違いなければ青い ボタンで確定 して頂くと、この内容で申請されます

取消しの場合は、緑の ボタンを押して下さい

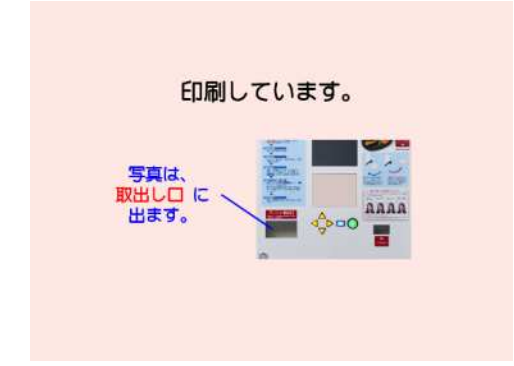

14.申請された内容を印刷したものが外の取 出し口に出ますのでお取り下さい

以上で申請手続は終了です。ご申請ありがとうございました。

## 【申請後の流れ】

- 1 申請されたデータをもとに国の機関でカードを作成します。
- 2 後日、カードが戸田市に届き、交付の準備ができ次第、「交付通知書」がご自宅に 郵便(転送不可郵便)で届きます。 おおむね1か月後
- 3 「交付通知書」と本人確認書類等をお持ちの上、市役所でカードをお受取りください。

マイナンバーカードは本日すぐには作成されません。